## Setting Up the Private Fugaku Environment

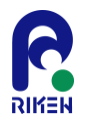

Follow these steps to set up an environment where you can run Private Fugaku:

- 1. Create an AWS EC2 Instance
- 2. Install ParallelCluster
- 3. Create a Definition File to Create a Cluster with ParallelCluster
- 4. Create the Cluster
- 5. Install Singularity
- 6. Run Applications

Note: The creation of the AWS EC2 instance is performed by the user. The steps from 2 onwards are explained below.

## 2. Installing ParallelCluster

RIKEN

### Refer to the AWS Document:

- 「Install AWS ParallelCluster in a virtual environment (recommended)」
- <a href="https://docs.aws.amazon.com/parallelcluster/latest/ug/install-v3-virtual-environment.html">https://docs.aws.amazon.com/parallelcluster/latest/ug/install-v3-virtual-environment.html</a>

## 3. Creating a ParallelCluster Definition File

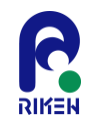

#### Refer to the AWS Document:

- 「Cluster configuration file」
- <u>https://docs.aws.amazon.com/parallelcluster/latest/ug/cluster-configuration-file-v3.html</u>
- <u>https://docs.aws.amazon.com/parallelcluster/latest/ug/Scheduling-v3.html#Scheduling-v3-SlurmQueues</u>

### 4. Creating the Cluster

### Refer to the AWS Document

- Configure and create a cluster with the AWS ParallelCluster command line interface J
- <u>https://docs.aws.amazon.com/parallelcluster/latest/ug/install-v3-configuring.html</u>

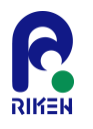

# 5. Installing Singularity

RIKEN

Refer to the SingularityCE Admin Guide

- 「Install from Source」
- <u>https://docs.sylabs.io/guides/4.1/admin-guide/installation.html#install-from-source</u>

## 6. Running Applications

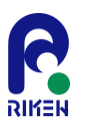

• Download the Singularity container image from the Sylabs Cloud Library:

\$ singularity pull library://riken-rccs/virtual-fugaku/vf-ver1.2

- This container includes the following frequently used applications for Fugaku:
  - autodock-vina
  - cp2k
  - cpmd
  - darshan-runtime
  - fds
  - ffmpeg
  - frontistr
  - genesis
  - gnuplot
  - grads
  - gromacs
  - gsl
  - julia
  - Lammps
  - openbabel
  - openfoam
  - openfoam-org
  - openmx
  - paraview

- petsc
- povray
- py-ase
- py-matplotlib
- py-mpi4py
- py-netcdf4
- py-pandas
- py-scikit-learn
- py-scipy
- py-tensorflow
- py-toml
- py-torch
- py-xarray
- quantum-espresso
- salmon-tddft
- scale
- tmux
- wrf

#### Note: Examples of running genesis, gromacs, and scale are shown in the following slides.

### Example 1: Running genesis

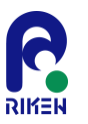

 The condition for completion is that the profile information of the measurement time is output in the standard output "Output\_Time> Averaged timer profile (Min Max)".

#### Input Data:

https://www.r-ccs.riken.jp/labs/cbrt/wp-content/uploads/2020/12/benchmark\_mkl\_ver4\_nocrowding.tar.gz

#### • Execution Script:

```
#!/bin/bash
#SBATCH -p satf01
#SBATCH --ntasks=8
#SBATCH --rtasks=8
#SBATCH --nodes=1
#SBATCH --ntasks-per-node=8
#SBATCH -J test_genesis
SIFFILE=~/vf-ver1.2_latest.sif
export SINGULARITY_BIND=${PWD},/opt/amazon,/usr/lib64/libefa.so.1,/usr/lib64/libibverbs.so.1
export OMP_NUM_THREADS=${SLURM_CPUS_PER_TASK}
cd npt/genesis1.6_2.5fs/jac_amber
mpiexec --use-hwthread-cpus -n ${SLURM_NTASKS} singularity run ${SIFFILE} spdyn p${SLURM_NTASKS}.inp
```

#### • Execution Result: Normal Operation

Output\_Time> Averaged timer profile (Min, Max) total time = 21.991 setup = 0.852 dynamics = 21.138 :

### Example 2: Running gromacs

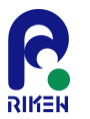

- The condition for completion is that the message "Finished mdrun on rank 0" with the date and time is output at the end of md.log.
- Input Data: https://ftp.gromacs.org/pub/benchmarks/ADH\_bench\_systems.tar.gz
- Execution Script:

#!/bin/bash
#SBATCH -p satf01
#SBATCH -p satf01
#SBATCH --ntasks=8
#SBATCH --cpus-per-task=4
#SBATCH --nodes=1
#SBATCH --ntasks-per-node=8
#SBATCH --Itasks-per-node=8
#SBATCH -J test\_gromacs
SIFFILE=~/vf-ver1.2\_latest.sif
export SINGULARITY\_BIND=/opt/amazon,/usr/lib64/libefa.so.1,/usr/lib64/libibverbs.so.1
mpiexec --use-hwthread-cpus -n 1 singularity run \${SIFFILE} gmx\_mpi grompp -f pme\_verlet.mdp -c conf.gro -p topol.top -o ions.tpr
mpiexec --use-hwthread-cpus -n \${SLURM NTASKS} singularity run \${SIFFILE} gmx\_mpi mdrun -ntomp \${SLURM CPUS PER TASK} -s ions.tpr

#### • Execution Result: Normal Operation

| Time:        | Core t (s)<br>1825.922<br>(ns/dav) | Wall t (s)<br>57.060<br>(hour/ns) | (%)<br>3200.0 |  |
|--------------|------------------------------------|-----------------------------------|---------------|--|
| Performance: | 30.287                             | 0.792                             |               |  |

#### 9

### Example 3: Running scale

- The condition for completion is that the image file created with GrADS matches Figure 3.1.1 in the <u>USERS GUIDE</u> based on the execution result.
- Input Data: https://scale.riken.jp/archives/scale-5.4.5.tar.gz
- Execution Script:

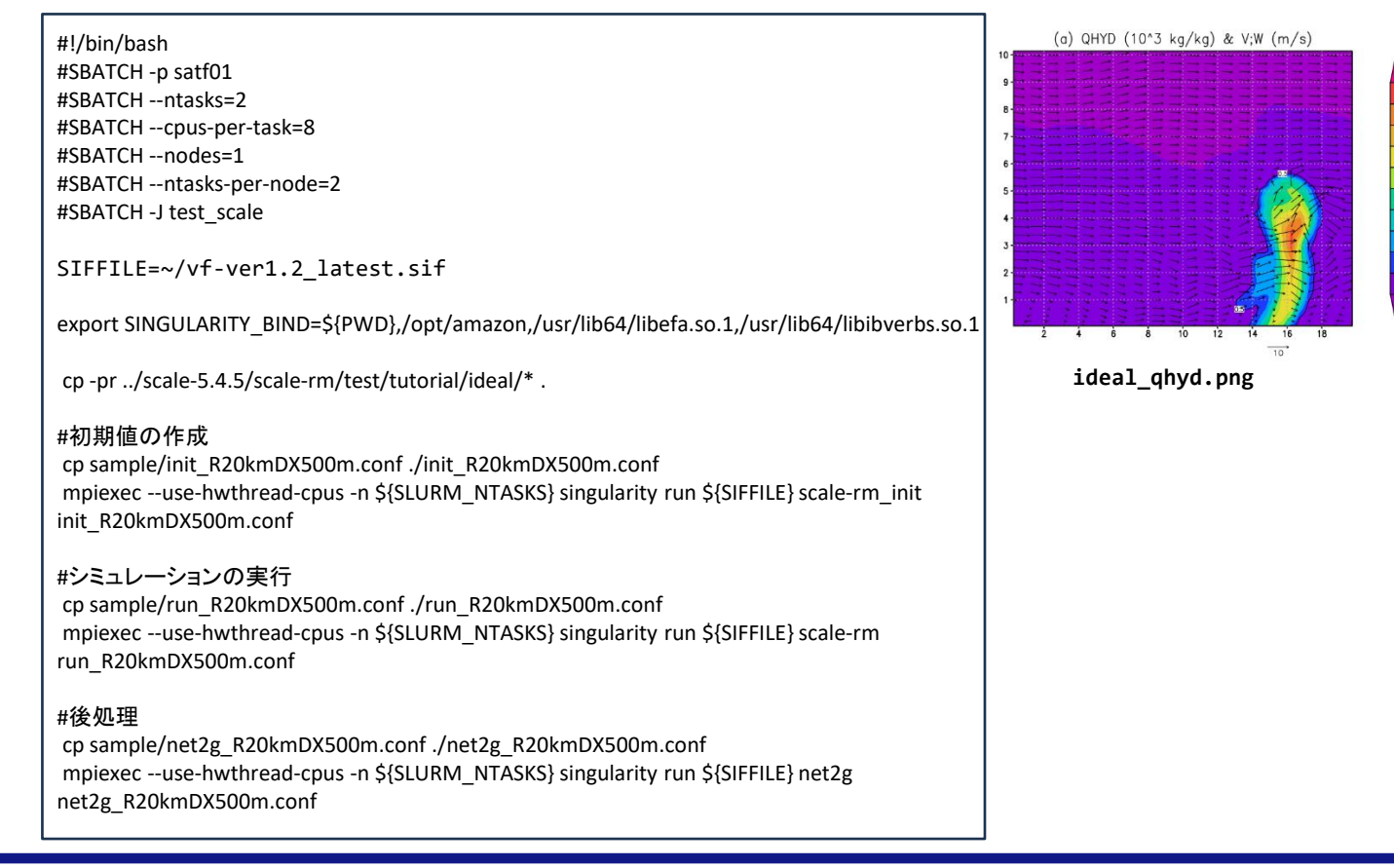

#### Execution Result: Normal Operation

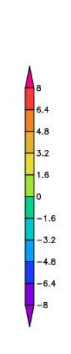

(b) W (m/s) & V;W (m/s)

ideal W.png

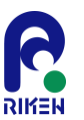